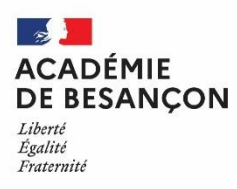

Rectorat de l'Académie de Besançon Division des examens et concours Bureau DEC 3 10, rue de la Convention 25030 BESANCON CEDEX Tél : 03.81.65.73.76 ou 03.81.65.74.75

#### EXAMEN DU DIPLOME NATIONAL DU BREVET

## AIDE A L'INSCRIPTION DES CANDIDATS INDIVIDUELS

Sur le site https://exacyc.orion.education.fr/cyccandidat/portal/login

#### I) Création du compte utilisateur :

Menu > Créer MON COMPTE

| Су         | clades                 | Gestion des examens et concours |                                                                                  |
|------------|------------------------|---------------------------------|----------------------------------------------------------------------------------|
| Menu       |                        |                                 | Veuillez vous identifier                                                         |
|            | Me connecter           |                                 | Identifiant de connexion *                                                       |
| <b>-</b> 8 | Créer mon compte       |                                 | Mot de passe e oublié, réinitialisation du mot de passe<br>Je n'ai pas de compte |
|            | Ouverture des services |                                 | Se connecter                                                                     |

La création d'un compte utilisateur est nécessaire pour pouvoir vous inscrire. Dans la partie "Créez votre compte", renseignez les informations obligatoires en indiquant une adresse mail valide et unique. Elle servira à vous connecter à votre espace candidat, et vous recevrez les messages et notifications Cyclades sur cette adresse mail.

| $\equiv$ | Créez votre compte     Formulaire de création :                                                                                  |        |
|----------|----------------------------------------------------------------------------------------------------|--------|
| Menu     | Civilité *                                                                                                    |        |
|          | Nom de familie *                                                                                                    |        |
|          | Nom d'usage (Nom marital par exemple) Prénoms *                                                                                  |        |
|          | Pays de naissance *                                                                                                    | $\sim$ |
|          | Date de naissance *                                                                                                    |        |
|          | Confirmation date de naissance *                                                                                                 |        |
|          | Département, DOM ou COM de naissance                                                                                             |        |
|          | Commune de naissance *                                                                                                    |        |
|          | Adresse mail *                                                                                                    |        |
|          | Confirmation de l'adresse mail *                                                                                                 |        |
|          | Mol de passe * 8 å 20 caractères dont majocule, minuscule et caractère spécial (ex : . / / * etc) Confirmation du mol de passe * |        |
|          | Saisir le code lisible dans l'image suivante :                                                                                   |        |
|          |                                                                                                    |        |
|          | Code                                                                                                    |        |
|          | Enregistrer                                                                                                    |        |
|          |                                                                                                    |        |

Conservez bien votre mot de passe pour pouvoir vous connecter tout le long de la session et accéder aux documents mis à votre disposition dans votre espace candidat (Confirmation d'inscription, convocation, consultation des résultats).

#### Validation du compte :

Suite à la création de votre compte, vous allez recevoir un mail : vous avez 48h pour cliquer sur le lien « Activer mon compte », sinon votre compte sera supprimé.

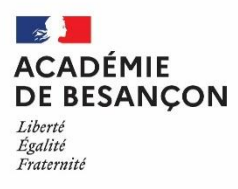

Le mot de passe doit comporter au moins 8 caractères (20 caractères au maximum), une minuscule, une majuscule et un caractère spécial.

Après l'enregistrement de la saisie, une fenêtre s'ouvre pour informer que le compte va être créé.

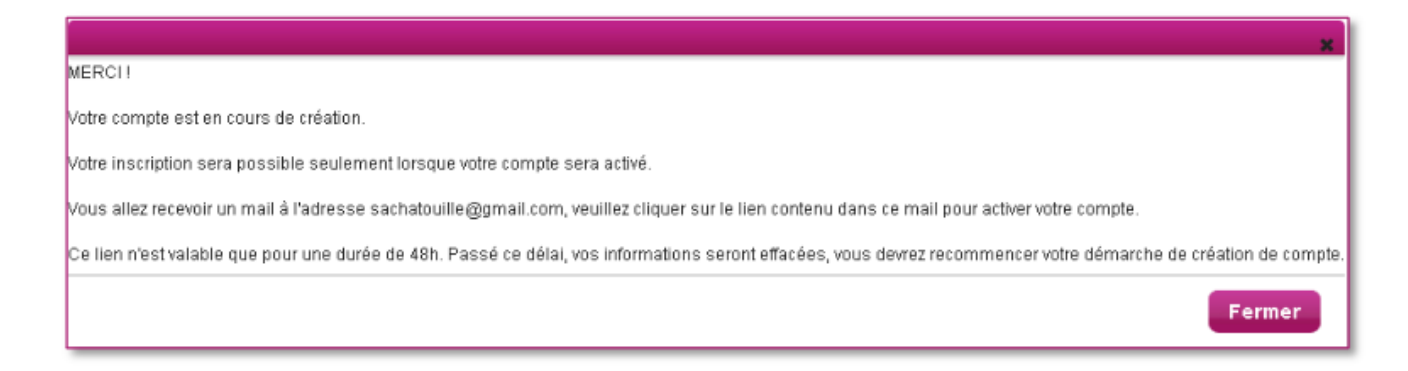

#### Validation du compte :

Suite à la création de votre compte, vous allez recevoir un mail : vous avez 48h pour cliquer sur le lien « Activer mon compte », sinon votre compte sera supprimé.

Objet du message : [CYCLADES] Activer mon compte

Bonjour,

Vous venez de créer un compte sur Cyclades. Votre inscription sera possible seulement quand vous aurez activé votre compte.

Pour activer votre compte, veuillez cliquer sur le lien :

Activer mon compte

Si le lien ci-dessus ne fonctionne pas, il vous suffit de copier l'adresse suivante dans la barre de votre navigateur :

lien

Ce lien n'est valable que pour une durée de 48h.Passé ce délai, vos informations seront effacées.

A bientôt sur Cyclades

Cordialement Le Service Gestionnaire

#### II) Connexion :

Menu > Me connecter

Pour vous connecter à votre compte Cyclades, saisissez votre adresse mail et votre mot de passe, puis cliquez sur « Se connecter ». Si vous avez oublié votre mot de passe, cliquez sur le lien « Mot de passe oublié » et saisissez votre adresse mail. Vous recevrez un mail avec un lien vous permettant de créer un nouveau mot de passe.

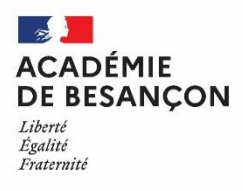

Si vous avez oublié votre mot de passe, cliquez sur le lien « Mot de passe oublié » et saisissez votre adresse mail. Vous recevrez un mail avec un lien vous permettant de créer un nouveau mot de passe.

| (        | Cyclades                                                                                                    | Liberti • Égalité • Fraternis<br>RÉPUBLIQUE FRANÇAIS |              |                          |                                                                       |
|----------|----------------------------------------------------------------------------------------------------|------------------------------------------------------|--------------|--------------------------|-----------------------------------------------------------------------|
| Men      |                                                                                                    |                                                      | Veu          | illez vous identifier    |                                                                       |
|          | -                                                                                                    |                                                      |              | Identifiant de connexior | n <u>*</u>                                                            |
|          |                                                                                                    |                                                      |              | Mot de passe             | e <u>*</u>                                                            |
|          |                                                                                                    |                                                      |              | <u>Mot de pas</u>        | sse oublié, réinitialisation du mot de passe<br>Je n'ai pas de compte |
|          |                                                                                                    |                                                      |              |                          | Se connecter                                                          |
| ne<br>Cv | fois connecté, vou<br>/clades 🔐 🔐                                                                                                    | s arrivez sur                                        | cette page : |                          | Penis JA1<br>Modifier mon compte                                      |
|          | fois connecté, vou<br>vclades                                                                                                    | s arrivez sur                                        | cette page : |                          | Date de dernière connexion : 10/                                      |
|          | fois connecté, vou<br>volades Entre Parce                                                                                                    | s arrivez sur                                        | cette page : |                          | Date de dernière connexion : 10/                                      |
|          | fois connecté, vou<br>/clades Entremant france<br>M'inscrire<br>Mes inscriptions                                                                                                    | s arrivez sur                                        | cette page : |                          | Date de demière connexion : 10/                                       |
|          | fois connecté, vou<br>volades Entre Control Control Cont | s arrivez sur                                        | cette page : |                          | Date de dernière connexion : 10/                                      |
|          | fois connecté, vou<br>/clades Executions<br>M'inscrire<br>Mes inscriptions<br>Ouverture des services<br>Mes documents                                                                                                    | s arrivez sur                                        | cette page : | <br>Line                 | Date de dernière connexion : 10                                       |
|          | fois connecté, vou<br>/clades Exercises<br>M'inscrire<br>Mes inscriptions<br>Ouverture des services<br>Mes documents<br>Les formulaires                                                                                                    | s arrivez sur                                        | cette page : | <br>Les formulaires      | Et de dernière connexion : 10                                         |

III) Modification de mes informations de compte : / Modifier mes informations (sous votre nom en haut et à droite)

Tant que vous n'avez pas créé d'inscription, vous avez la possibilité de modifier vos informations personnelles. Cette modification ne sera plus possible dès lors que vous avez créé une inscription, même si vous vous êtes désinscrit par la suite. Vous devrez dans ce cas vous adresser au service des examens et concours – bureau DEC3.

## IV) Inscription :

Menu > M'inscrire > Examen > Diplôme National du Brevet (DNB) > choix de la session

Si vous avez créé votre compte et que vous êtes connecté à Cyclades, votre nom apparaît en haut à droite de l'écran. Vous pouvez alors vous inscrire. Les données saisies lors de la création de votre compte utilisateur seront automatiquement reportées sur l'inscription et seront grisées. L'inscription est possible dans la période indiquée dans CYCLADES (MENU INSCRIPTION> Consulter l'ouverture des services d'inscription) et sur les sites académiques.

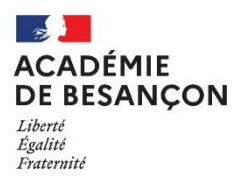

Pour un examen, vous devez vous inscrire dans l'académie de votre résidence.

Pour vous inscrire, vous devez renseigner tous les champs obligatoires de chacun des onglets : « IDENTIFICATION»,

|                                                                                 |                                                                                                    |                                                                | Nationalité *                                       | FRANCAIS V                                                                 |                                        |
|---------------------------------------------------------------------------------|----------------------------------------------------------------------------------------------------|----------------------------------------------------------------|-----------------------------------------------------|----------------------------------------------------------------------------|----------------------------------------|
| ▶ Adresse                                                                       |                                                                                                    | ▶ Contacts                                                     |                                                     |                                                                            |                                        |
| Saisir le pays, la commune, le code p                                           | nostal et au moins un des trois champs facultatifs.                                                                  | T                                                              | éléphone personnel                                  |                                                                            |                                        |
| Pays *                                                                          | FRANCE •                                                                                                    |                                                                | Adresse mail                                        | sachatouille@ac-rennes.fr                                                  |                                        |
| Adresse 1                                                                       | 32 Bd de la Liberté                                                                                                  |                                                                |                                                     | 0                                                                          |                                        |
| Adresse 2                                                                       |                                                                                                    |                                                                |                                                     |                                                                            |                                        |
| Lieu-dit                                                                        |                                                                                                    |                                                                |                                                     |                                                                            |                                        |
| Code postal *                                                                   | 36000                                                                                                    |                                                                |                                                     |                                                                            |                                        |
| Localité *                                                                      | RENNES                                                                                                    |                                                                |                                                     |                                                                            |                                        |
| <ul> <li>Situation du candidat</li> </ul>                                       |                                                                                                    |                                                                |                                                     |                                                                            |                                        |
| Catégorie socio-professionnelle du<br>père ou de la mère *                      | INGENIEUR,CADRE TEC.ENTREPRISE •                                                                                     | ]                                                              |                                                     |                                                                            |                                        |
| Conformément à la "loi informatique et<br>adressant au service des examens et c | libertés" du 6 janvier 1978 modifiée en 2004, vaus bénéf.<br>oncours de votre académie d'inscription. Vaus pouver éj | iciex d'un d'oit d'accès et de<br>galement, pour des motifs lé | rectification aux inform<br>gitimes, vous opposer a | ations qui vous concernent : vous po<br>u traitement des données vous conc | uvez exercer ce drait en vous<br>emant |
|                                                                                 | Pr                                                                                                    | récédent Su                                                    | ivant Enr                                           | egistrer Visualiser/impr                                                   | imer Quitter                           |

« INFOS CANDIDATURES »,

Dans cet onglet, le candidat :

- sélectionne la catégorie dans laquelle il souhaite s'inscrire parmi celles proposées;
- choisit son établissement d'inscription (par ex. CNED, ou selon son lieu géographique);
- indique s'il va demander un aménagement de ses épreuves ;
- donne ou pas son consentement pour l'envoi des résultats à la Presse, aux organismes privés et aux collectivités territoriales

| A MON COMPTE - INSCRIP                                                                                                  | TION - DOCUMEN                                                   | тз – ме                            | S PIECES -                                 |                                              |                                                                              |                                          |  |
|----------------------------------------------------------------------------------------------------|------------------------------------------------------------------|------------------------------------|--------------------------------------------|----------------------------------------------|------------------------------------------------------------------------------|------------------------------------------|--|
| M'inscrire 😢                                                                                                    | ACADEMIE DE                                                      | BESANC                             | ON - [                                     | DIPLÔME I                                    | NATIONAL DU BR                                                               | EVET 2019                                |  |
| N° candidat 1646001701 TOUILLE Sacha Né(e) le: 01/01/2003                                                               |                                                                  |                                    |                                            |                                              |                                                                              |                                          |  |
| Identification Infos candidature 🧕                                                                                      | Qualification présentée                                          | Epreuves                           | Récapitulatif                              | N° Inscription                               |                                                                              |                                          |  |
| Type de candidature                                                                                                    |                                                                  |                                    | <ul> <li>Etablisseme</li> </ul>            | ent                                          |                                                                              |                                          |  |
| Catégorie du candidat* INDIM                                                                                            | DUEL •                                                           |                                    | Code / N                                   | om établissement<br>d'Inscription *          | ISOLES SAINT-BRIEUC                                                          | -                                        |  |
| <ul> <li>Aménagement d'épreuve demandé au ti</li> </ul>                                                                 | itre du handicap                                                 | _                                  |                                            | ·                                            |                                                                              |                                          |  |
| Demande d'aménagement(s) d'épreuves                                                                                     | au titre du handicap (1) 🕇                                       | Oui 🖲 Non (                        | 0                                          |                                              |                                                                              |                                          |  |
| (1) 5/ vous pensez pouvoir bénéficier d'amé<br>D.351-27 à D.351-3), sélectionnez "Oui" et d<br>inscriptions à l'examen. | nagements des conditions d'e<br>contactez au plus vite le servic | kamen próvus pa<br>e des examens ( | tr la réglementation<br>de votre académie. | pour les candidats pr<br>Votre demande d'amé | ésentant un handicap (code de l'édu<br>nagements doit être faite avant la da | ication - articles<br>ite de ciốture des |  |
|                                                                                                    | Précé                                                            | ident                              | Suivant                                    | Enregistrer                                  | Visualiser/imprimer                                                          | Quitter                                  |  |

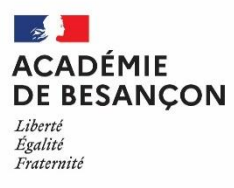

## « QUALIFICATION PRESENTEE »,

Dans cet onglet, le candidat choisit la série, éventuellement l'enseignement valorisable (DNB : Section Internationale / Langue Régionale / Agricole / Franco-Allemand,

| Identification Infos candidature Qualification présentée | Epreuves Récapitulatif          | N* Inscription                  |         |
|----------------------------------------------------------|---------------------------------|---------------------------------|---------|
| Qualification présentée                                  | <ul> <li>Enseignemer</li> </ul> | nts                             |         |
| Série * GÉNÉRALE *                                       | Il n'existe pas d'er            | nseignements spécifiques.       |         |
| Précé                                                    | dent Suivant                    | Enregistrer Visualiser/imprimer | Quitter |

« EPREUVES », et cliquer sur le bouton « Suivant » pour passer à l'onglet suivant.

| Identification Infos candidature Qualification présentée | Epreuves | 0 | Récapitulatif | N <sup>®</sup> Inscription |                       |         |
|----------------------------------------------------------|----------|---|---------------|----------------------------|-----------------------|---------|
| <ul> <li>Epreuves obligatoires</li> </ul>                |          |   |               |                            |                       |         |
| ▼ 004 : Langue vivante étrangère : Allemand : Inscrit    |          |   |               |                            |                       |         |
| Position * Inscrit *<br>Langue * Allemand *              |          |   |               |                            | Mode évaluation Ponct | uel     |
| Pr                                                       | écédent  |   | Suivant       | Enregistrer                | Visualiser/imprimer   | Quitter |

Quand l'onglet récapitulatif s'affiche, vous devez vérifier les informations saisies.

| N* candidat:                      | 1646001701 T                              | OUILLE Sacha Né(e) le: 01/0 | 1/2003 GÉNÉR | ALE                               |                |                         |
|-----------------------------------|-------------------------------------------|-----------------------------|--------------|-----------------------------------|----------------|-------------------------|
| dentification                     | Infos candidature                         | e Qualification présentée   | Epreuves     | Récapitulatif 🛛 😢                 | N* Inscription |                         |
|                                   | N" candidat                               | 1646001701                  |              |                                   |                |                         |
| <ul> <li>Qualificatio</li> </ul>  | n présentée                               |                             |              |                                   |                |                         |
|                                   | Série                                     | GÉNÉRALE                    |              |                                   |                |                         |
|                                   | Enseignement                              | -                           |              |                                   |                |                         |
| <ul> <li>Identificatio</li> </ul> | in du candidat                            |                             |              | <ul> <li>Adresse et co</li> </ul> | ontact         |                         |
|                                   | Civilité                                  | MONSIEUR                    |              |                                   | Adresse        | 32 Bd de la Liberté     |
|                                   | Nom de famille<br>Non de naissance        | TOUILLE                     |              |                                   |                | 35000 RENNES<br>FRANCE  |
|                                   | Nom d'usage<br>Nom marital                | -                           |              | Télép                             | hone personnel | -                       |
|                                   | Prénoms                                   | Sacha                       |              |                                   | Adresse mail   | sachatouille@ac-rennes. |
| (                                 | Date de naissance                         | 01/01/2003                  |              |                                   |                |                         |
| Comm                              | nune de naissance                         | RENNES                      |              |                                   |                |                         |
| Départemen                        | t, DOM ou COM de<br>naissance             | 035                         |              |                                   |                |                         |
| F                                 | Pays de naissance                         | FRANCE                      |              |                                   |                |                         |
|                                   | Nationalité                               | FRANCAIS                    |              |                                   |                |                         |
| <ul> <li>Situation di</li> </ul>  | u candidat                                |                             |              |                                   |                |                         |
| Catégorie soc<br>du p             | cio-professionnelle<br>père ou de la mère | INGENIEUR, CADRE TEC.ENT    | REPRISE      | _                                 |                |                         |
| Infos candi                       | datures                                   |                             |              |                                   |                |                         |

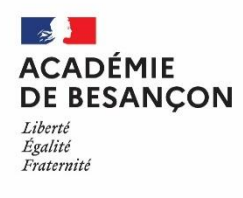

| <ul> <li>Infos candidatures</li> </ul>                                                                                                    |                                | _       |             |                     |         |
|----------------------------------------------------------------------------------------------------|--------------------------------|---------|-------------|---------------------|---------|
| Catégorie du candidat                                                                                                    | INDIVIDUEL                     |         |             |                     |         |
| Votre établissement                                                                                                    | ISOLES SAINT-BRIEUC (022003SB) |         |             |                     |         |
| Demande d'aménagement(s)<br>d'épreuves au titre du handicap                                                                                  | Oui                            |         |             |                     |         |
| Communication des résultats<br>d'examen en vue d'une<br>publication par la presse ou sur<br>les sites internet de sociétés de<br>droit privé | Non                            |         |             |                     |         |
| Communication des résultats, de<br>mon nom et de mon adresse aux<br>collectivités territoriales en vue<br>d'éventuelles félicitations        | Oui                            |         |             |                     |         |
| Epreuves obligatoires                                                                                                    |                                |         |             |                     |         |
| 001 - Mathématiques - Sciences                                                                                                    |                                | Inscrit | Ponctuel    |                     |         |
| 002 - Français, Histoire, Géograph                                                                                                    | ie, Ens. moral civique         | Inscrit | Ponctuel    |                     |         |
| 003 - Soutenance de projet                                                                                                    |                                | Inscrit | Ponctuel    |                     |         |
| 004 - Langue vivante étrangère<br>- Allemand                                                                                                 |                                | Inscrit | Ponctuel    |                     |         |
|                                                                                                    | Précédent                      | Suivant | Enregistrer | Visualiser/imprimer | Quitter |

Si vous souhaitez apporter des modifications, vous pouvez revenir en arrière par le bouton « Précédent ». Sinon, vous devez enregistrer votre inscription en cliquant sur « Enregistrer », ce bouton se trouve sur l'avant-dernier onglet.

L'onglet « N° Inscription » s'affiche alors et vous fournit votre numéro candidat et votre numéro d'inscription, ainsi que les coordonnées du service gestionnaire.

| 1 - Identification                    | 2 - Infos candidature                            | 3 - Qualification présentée    | 4 - Epreuves                | 5 - Récapitulatif       | 6 - N* Inscription         |                  |
|---------------------------------------|--------------------------------------------------|--------------------------------|-----------------------------|-------------------------|----------------------------|------------------|
| Votre numéro                          | d'inscription                                    |                                |                             |                         |                            |                  |
| <ul> <li>votre numero</li> </ul>      | ainscription                                     |                                |                             |                         |                            |                  |
| Votre inscription a                   | bien été prise en compte                         | le 30/11/2016 à 12:45.         |                             |                         |                            |                  |
| Votre numéro can<br>Votre numéro d'in | ididat : 1649002394<br>scription : 1 Version : 1 |                                |                             |                         |                            |                  |
| Mous pourses cons                     | ulter at Aventualizament o                       | adifarlas dannáas da ustra de  | and a supplier and the form | atura du contra futu    | 10 - 02/12/2016 à 10:00    |                  |
| yous pourrez cons                     | suiter et, eventuellement, n                     | nodmer les données de votre do | isisier avant la tern       | neture du service tixes | e le : 03/12/2016 a 18.00. |                  |
| Pour tout renseign<br>ACADÉMIE DE RE  | iement, vous pouvez conta<br>NNES                | cter le service des examens et | concours dont vou           | s dépendez :            |                            |                  |
| Rectorat de l'acad                    | émie de Rennes                                   |                                |                             |                         |                            |                  |
| 96 rue d'Antrain<br>35000 RENNES      |                                                  |                                |                             |                         |                            |                  |
| control@cc.conco                      |                                                  |                                |                             |                         |                            |                  |
| contactigrac-renne                    | 5.8                                              |                                |                             |                         |                            |                  |
|                                       |                                                  | Précéd                         | ent b                       | uivant En               | visualiser/                | Amprimer Quitter |

Lorsque votre inscription est enregistrée, vous recevrez automatiquement un mail de confirmation d'inscription. Ce mail vous indique les documents mis à votre disposition dans votre espace candidat (confirmation d'inscription).

## V) Edition du récapitulatif d'inscription :

Il est recommandé de télécharger et/ou d'imprimer votre récapitulatif d'inscription en cliquant sur le bouton « Visualiser/Imprimer ».

A tout moment, vous pouvez retrouver ce récapitulatif d'inscription dans votre espace « Documents ».

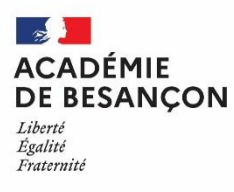

# VI) Modification d'une candidature :

Menu > Mes inscriptions

Pendant la période d'inscription, vous avez la possibilité de consulter votre(vos) candidatures. Vous ne pouvez consulter que l'onglet Récapitulatif qui comprend l'ensemble des informations de votre candidature.

Si vous souhaitez apporter des modifications, vous devez cliquer sur le bouton « Modifier ».

Tous les onglets sont alors accessibles et vous pouvez modifier les informations souhaitées.

N'oubliez pas d'enregistrer vos modifications, et de ré-éditer votre récapitulatif d'inscription. Vous allez recevoir un mail de modification de candidature.

# VII) Mes documents :

Menu > Mes documents

Vous trouverez dans cet espace documentaire tous les documents relatifs à vos candidatures : récapitulatif d'inscription, relevé de notes, convocation aux épreuves, ...

Les documents sont déposés par CYCLADES au fur et à mesure de l'avancement de la session d'examen ou concours.

Vous devez sélectionner la candidature en cliquant dessus pour consulter les documents relatifs à cette candidature. Seule la dernière version de chaque document est disponible dans cet espace documentaire.

Vous pouvez ensuite cliquer sur le nom du document pour le consulter et le télécharger ou l'imprimer.

## VIII) Les pièces justificatives et formulaires :

Vous devrez fournir, avec la confirmation d'inscription qui vous sera envoyée par le rectorat (disponible également dans votre espace candidat), la copie d'une pièce d'identité, pour vérification des données vous concernant, et pour les candidats inscrits au CNED sous statut réglementé (scolaire), un certificat de scolarité.

Vous devrez envoyer ces documents dans votre espace candidat de Cyclades. Vous pourrez y suivre leur traitement.

Si les pièces ne sont pas conformes, vous recevrez un mail de relance. Vous devrez alors supprimer les pièces concernées à l'aide de ce bouton 😳 , situé à droite de votre écran, avant de pouvoir ajouter un nouveau fichier qui répondra à la demande.

## IX) Les aménagements d'épreuves :

Les candidats en situation de handicap peuvent demander un aménagement des conditions d'examen. Le dossier de demande d'aménagement d'épreuves doit être constitué dès l'inscription.

Adresser la demande à :

- Dr Isabelle RISOLD-FAIVRE, Médecin désigné par la Commission des droits et de l'autonomie des personnes handicapées (CDAPH) du Doubs, 26 Avenue de l'Observatoire, 25000 BESANCON ; Tél : 03.81.65.48.98, mail ce.sante.dsden25@ac-besancon.fr
- Dr Laurence GUILLAUME, Médecin désigné par la CDAPH de Haute Saône, 5 place Beauchamp 70000 VESOUL ; Tél : 03.84.78.63.07 ; mail <u>ce.sante.dsden70@ac-besancon.fr</u>

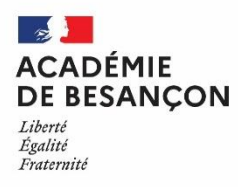

- Médecin désigné par la CDAPH du Jura, 335 Rue Charles Ragmey BP 602, 39021 LONS LE SAUNIER Cedex ; Tél : 03.84.87.27.20 ; <u>ce.sante.dsden39@ac-besancon.fr</u>
- Dr Claudine LOHMANN, Médecin désigné par la CDAPH du Territoire de Belfort, Place de la Révolution Française - BP 129, 90003 BELFORT CEDEX ; Tél : 03.84.46.66.13 ; mail <u>ce.sante.dsden90@ac-besancon.fr</u>

Après avis de ce médecin, vous serez informé, par le gestionnaire du service des examens et concours, des mesures qui vous sont accordées pour le passage des épreuves.

# X) Désinscription d'une candidature :

Veuillez vous rapprocher du gestionnaire du service des examens de l'académie pour effectuer cette opération. Ce n'est pas possible via votre espace candidat.

# XI) J'ai besoin d'aide :

- Je ne peux pas accéder à mon compte :

Avez-vous bien activé votre compte dans les 48h ? si ce n'est pas le cas, vous devez recommencer la création du compte car les données sont perdues.

- Je ne peux pas changer mes informations personnelles, les champs sont grisés :

La modification des données n'est plus possible dès lors que vous avez procédé à une inscription. Il faut demander au gestionnaire du service des examens et concours de procéder aux modifications.

- Je ne peux pas m'inscrire :

Il faut vérifier que le service d'inscription est bien ouvert : il faut aller dans la rubrique «INSCRIPTION > consulter l'ouverture des services d'inscription » sur l'espace candidat.

- Je veux me désinscrire :

Vous ne pouvez pas annuler votre inscription sur le site, il est indispensable de contacter le bureau DEC3.

Finalement, je veux me réinscrire :

Vous ne pourrez pas réactiver une candidature désinscrite, il faudra procéder à une nouvelle inscription.